### MAINTENANCE TECHNICAL SUPPORT CENTER HEADQUARTERS MAINTENANCE OPERATIONS UNITED STATES POSTAL SERVICE

# Maintenance Management Order

# **SUBJECT:** APPS 5-Pound Test Weight for Semi Auto and Supplemental Induct Daily Validation

DATE: April 6, 2017

TO: ALL APPS SITES

NO: MMO-041-17 FILE CODE: R3 cwhi:mm17038af

| Online Change Record |          |                                                                                                    |
|----------------------|----------|----------------------------------------------------------------------------------------------------|
| Change #             | Date     | Description of Change                                                                                                    |
| 1                    | 8/1/2017 | Attachment 1, Step 13 and Note before Step 16: correct<br>supplemental induct to Semi-Auto Induct. Attachment 2, Step<br>6: deleted "(or Side 2)". |

This Maintenance Management Order (MMO) **supersedes MMO-154-16** and directs all APPS sites to use the new 5-Pound Test Weight for Daily Validation of Semi-Auto and Supplemental Induct Scales. MMO-154-16 titled "APPS Semi-Auto Induction Scale Daily Validation" directed all APPS sites to perform daily scale validation using the 5-Pound calibration weight from their scale calibration weight kit. MMO-154-16 also directed sites to create a local PM task to perform Daily Semi-Auto Scale Validation. Sites are to delete the locally created PM task that was created per MMO-154-16. This bulletin applies to Acronym APPS Class Code AA and CA.

APPS Software Version 2.2.1 will reach the assigned "Install by" date on April 5, 2017. For APPS\_CA (single sided) sites, this software adds functionality to Supplemental Induct Scales similar to APPS Software Version 2.2.0 which enabled daily validation on the Semi-Auto Induction Scales.

On April 5, 2017 the eCBM system will be updated for all APPS sites with the following changes:

For APPS\_AA (Dual APPS)

Task 205.1 will direct sites to perform daily scale validation using the 5-Pound Test Weight on Semi-Auto on Side 1. (Minimum Skill Level (MSL) 9, 6 Minutes)

Task 205.2 will direct sites to perform daily scale validation using the 5-Pound Test Weight on Semi-Auto on Side 2. (Minimum Skill Level (MSL) 9, 6 Minutes)

For APPS\_CA (Single APPS with SI)

Task 205.1 will direct sites to perform daily scale validation using the 5-Pound Test Weight on Semi-Auto on Side 1. (Minimum Skill Level (MSL) 9, 6 Minutes)

Task 205.2 will direct sites to perform daily scale validation using the 5-Pound Test Weight on the Supplemental Induct. (Minimum Skill Level (MSL) 9, 6 Minutes)

In conjunction with release of this bulletin, all APPS sites will be shipped a 5-Pound In-Motion Scale Test Weight PSN: 3915-18-000-2327 (Figure 1) from the Topeka Material Distribution Center (TMDC).

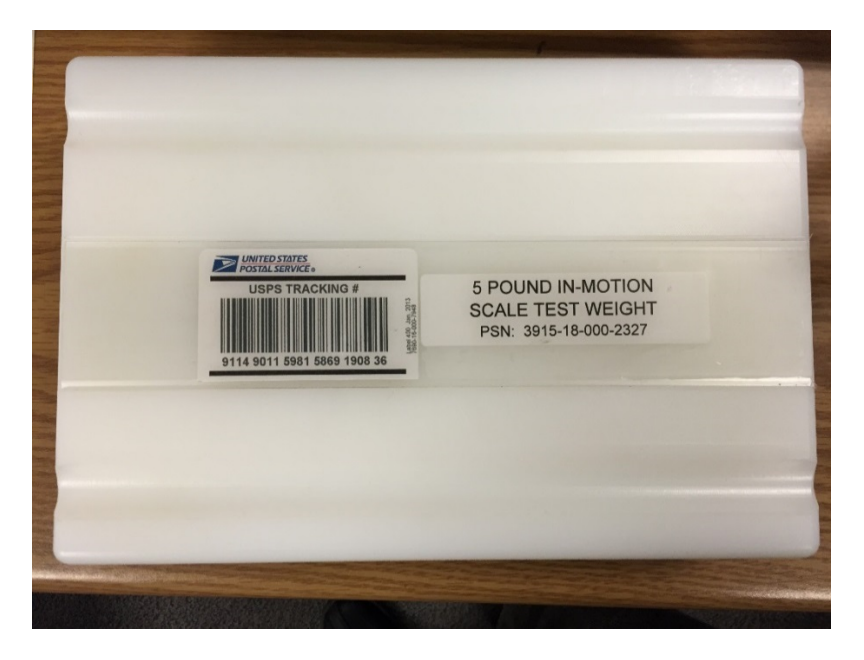

Figure 1. 5-Pound In-Motion Scale Test Weight

Direct any questions or comments concerning this bulletin to the MTSC HelpDesk, online at https://tickets.mtsc.usps.gov/login.php or call (800) 366-4123.

Kevin Couch Manager Maintenance Technical Support Center HQ Maintenance Operations

Attachments: 1. Procedures for Performing the 5-Pound Daily Scale Validation on the Semi-Auto Induction

2. Procedures for Performing the 5-Pound Daily Scale Validation on the Supplemental Induct

Associated Weight, Test, Scale, In-Motion, 5LB PSN 3915-18-000-2327 Material:

# ATTACHMENT 1

# PROCEDURES FOR PERFORMING THE 5-POUND DAILY SCALE VALIDATION ON THE SEMI-AUTO INDUCTION

# 1.0. PERFORM SCALE VALIDATION PROCEDURE ON SEMI-AUTO INDUCTION

- 1. Click on Maintenance, and then Set Machine States.
- 2. Click the **plus sign** (+) to the left of **Side 1 (or Side 2)**, then **Induct Side Subsystem**.
- 3. Select Semi-Auto Induct and then click Maintenance.
- 4. Click **Done**.
- 5. Select **Maintenance**, **System Diagnostics**, and then **Directed Diagnostics** from the top menu of the SMS GUI (Figure 1-1).

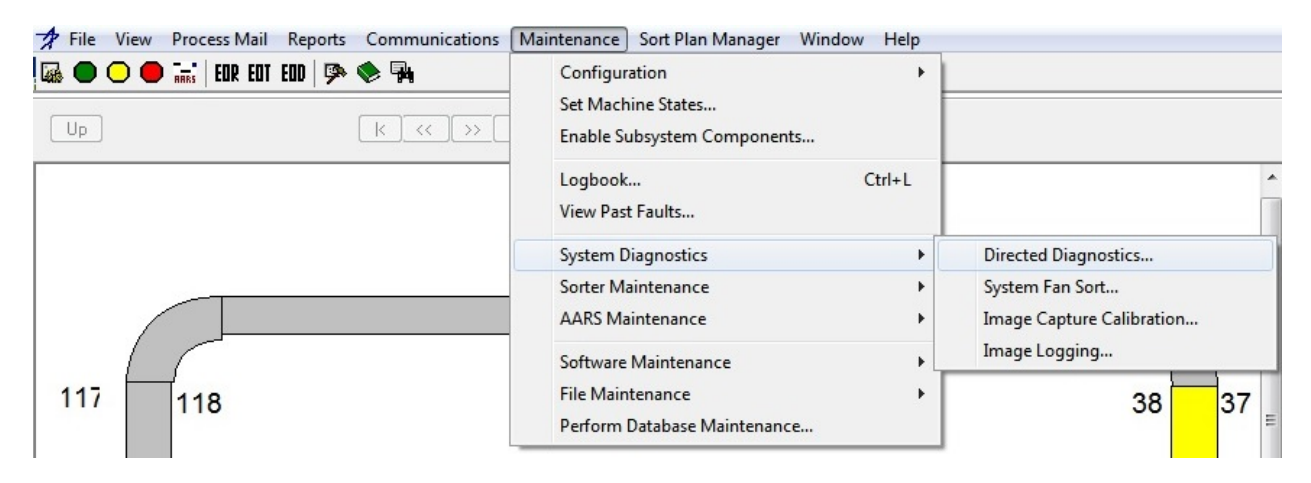

Figure 1-1. Directed Diagnostic Selection Menu

6. Click **plus sign** (+) to the left of **Side 1 (or Side 2)** (Figure 1-2).

| hagnostic Tests<br>⊪-SMS<br>⊕-AARS                               | Test Parameters<br>Test:<br>Target: | Start Test |
|------------------------------------------------------------------|-------------------------------------|------------|
| <ul> <li>➡ Sorter</li> <li>➡ Side 1</li> <li>➡ Side 2</li> </ul> | Parameter Input                     | Stop Test  |
| - 510e 2                                                         |                                     | Cancel     |
| Posulto                                                          |                                     |            |
| Hesuits                                                          |                                     |            |
|                                                                  |                                     |            |
|                                                                  |                                     |            |
|                                                                  |                                     |            |

Figure 1-2. Directed Diagnostics Tests Dialog

 Click Semi-Auto Induct and Peripheral Test. Peripheral Test directed diagnostics options are displayed (Figure 1-3).

| Directed Diagnostic Tests                                                                      |                                                        | <b>-X</b> -             |
|------------------------------------------------------------------------------------------------|--------------------------------------------------------|-------------------------|
| Diagnostic Tests    Semi-Auto Induct    Peripheral Test  Package Positioning Toc  Display Tool | Test Parameters<br>Test:<br>Target:<br>Parameter Input | Start Test<br>Stop Test |
| Scale Tool     Scale Validation     Scale Calibration     Scale Calibration     Results        |                                                        | Cancel                  |
|                                                                                                |                                                        |                         |
|                                                                                                |                                                        |                         |

### Figure 1-3. Semi-Auto Induct / Peripheral Test Menu Options

8. Select the Scale Validation option.

### NOTE

The 5-pound weight will be used for the scale validation.

9. Click **Start Test** button to execute tool.

### NOTE

Upon the Start of the Test, the "I" command will be sent to the Scale Terminal to initialize the validation process, placing the scale in maintenance mode. The scale display will expand to a (x10) weight mode showing weights in 100th of a pound. The Scale will then be checked for Zero and rezeroed if necessary.

- 10. Wait for the Scale to Initialize and wait for the re-zero process of the scale. The user will see an indication of this on the Display Module. The Displayed messages on the start of the test will be:
  - a. When Initializing: "Wait... Initializing Dyn-Cal".
  - b. When Re-zeroing: "Wait... Sending Z Command".

c. When the Test is ready to be started, the display message will be: "Scale Validation Test, 5.00# Pkg Hit Reset".

There will also be an indication of the Initializing process of the Scale Calibration on the Results Panel of the Directed Diagnostics Window (Figure 1-4).

| iagnostic Tests<br>- Semi-Auto Induct<br>- Peripheral Test                                                    | *    | Test Pa<br>Test:<br>Target: | arameters<br>Scale Validation<br>Side 1, Semi-Auto Ir | nduct - Peripheral Test | Start Test |
|----------------------------------------------------------------------------------------------------|------|-----------------------------|-------------------------------------------------------|-------------------------|------------|
| <ul> <li>Package Positioning</li> <li>Display Tool</li> <li>Volume Sensor Tool</li> <li>Scale Tool</li> </ul> | Toc  | Weight                      | Parameter<br>(100th Ib)                               | Input<br>S00            | Print      |
| - Keypad Output to Dis<br>- Scale Validation<br>- Scale Calibration                                           | pla: |                             |                                                       |                         | Lancel     |
| Results<br>Validation Test: Weight:(500)                                                                      |      |                             |                                                       |                         |            |
|                                                                                                    |      |                             |                                                       |                         |            |
|                                                                                                    |      |                             |                                                       |                         |            |

## Figure 1-4. Scale Validation Initialized Result Messages

- 11. At the Semi-Auto Induct Controls, place the controls in Auto mode.
- 12. Press Reset. Allow the Semi-Auto Induct belts to start.
- 13. Feed the 5-pound weight for Scale Validation through the Semi-Auto Induct.
- 14. At the Semi-Auto Induct Controls, place the controls in the Off mode.
- 15. Turn the Semi-Auto Induct control knobs to **Reverse**. Belts run backwards and return the package to the operator area.

## NOTE

Scale Validation results are in hundredths of pounds.

## NOTE

Once the Test is complete, the Save Command will be sent to save results on the Scale Controller and then the Test will be aborted and the Semi-Auto Induct will transition back into Maintenance Mode.

16. At the SMS, review the Scale Calibration test results (Figure 1-5). The results will indicate **Validation weight PASS** or **FAIL**.

| Generation - Semi-Auto Induct     Generation - Peripheral Test                            | *      | Test Pa<br>Test:<br>Target: | arameters<br>Scale Validation<br>Side 1, Semi-Auto Ir | nduct - Peripheral Test | Start Test |
|-------------------------------------------------------------------------------------------|--------|-----------------------------|-------------------------------------------------------|-------------------------|------------|
| <ul> <li>Package Positioning</li> <li>Display Tool</li> <li>Volume Sensor Tool</li> </ul> | Toc    | Weight                      | Parameter<br>(100th lb)                               | Input<br>500            | Print      |
| - Scale Fool<br>- Keypad Output to Dis<br>- Scale Validation<br>- Scale Calibration       | pla:   |                             |                                                       |                         | Cancel     |
| Results<br>Validation Test: Weight (500)                                                  | ,<br>, | 1.0                         |                                                       |                         | 1          |
| Yalladon Yogik ( 200 lesuk - 450                                                          |        |                             |                                                       |                         |            |
|                                                                                           |        |                             |                                                       |                         |            |

## Figure 1-5. Scale Validation Result Messages

17. To stop in the middle of a test click **Stop Test** button to stop test.

18. Click **OK** button to close Information Dialog (Figure 1-6).

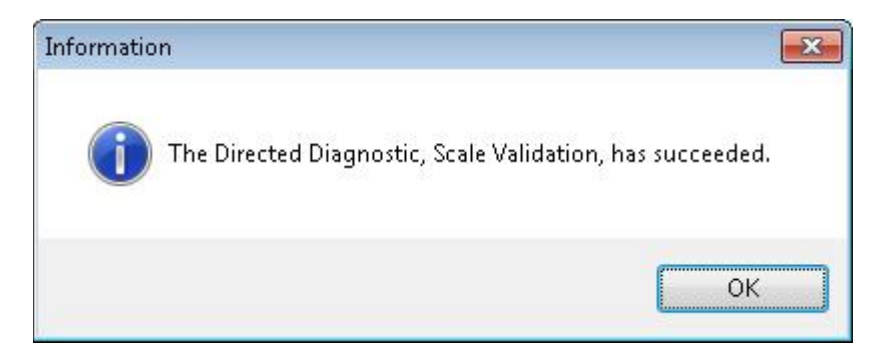

Figure 1-6. Succeeded Message

# ATTACHMENT 2

## PROCEDURES FOR PERFORMING THE 5-POUND

## DAILY SCALE VALIDATION ON THE SUPPLEMENTAL INDUCT

# 1.0. PERFORM SCALE VALIDATION PROCEDURE ON SUPPLEMENTAL INDUCT

## NOTE

The steps in this section should only be performed on a single-sided APPS system.

- 1. Click on Maintenance, and then Set Machine States.
- 2. Click the plus sign (+) to the left of Side 1, then Induct Side Subsystem.
- 3. Select **Supp Induct** and then click **Maintenance**.
- 4. Click **Done**.
- 5. Select **Maintenance**, **System Diagnostics**, and then **Directed Diagnostics** from the top menu of the SMS GUI (Figure 2-1).

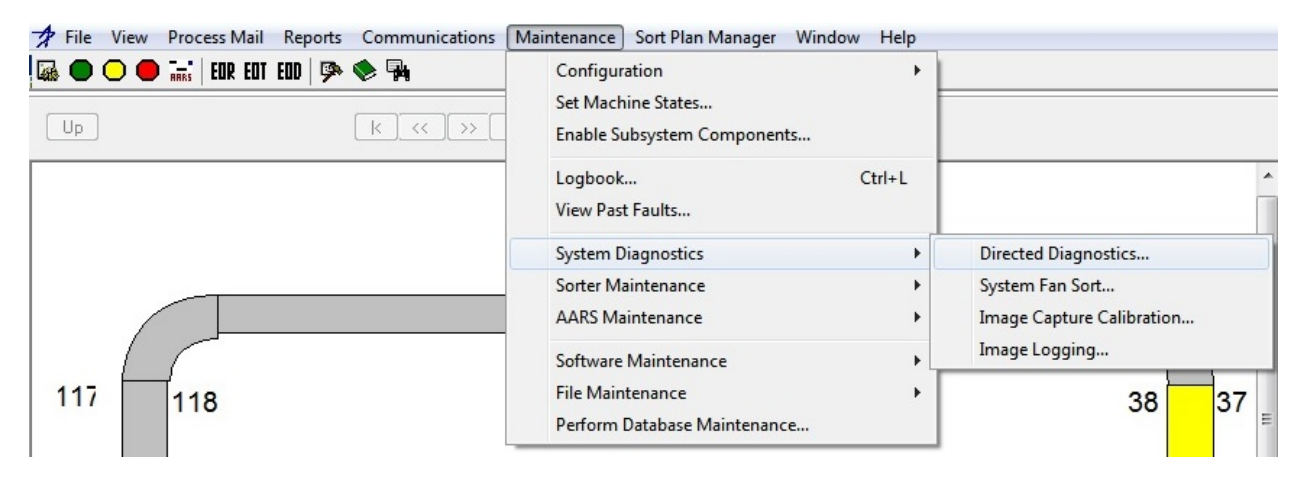

Figure 2-1. Directed Diagnostic Selection Menu

6. Click **plus sign** (+) to the left of **Side 1** (Figure 2-2).

| Directed Diagnostic Tests                                   |                                               |                                             |
|-------------------------------------------------------------|-----------------------------------------------|---------------------------------------------|
| Diagnostic Tests<br>■ SMS<br>■ AARS<br>■ Sorter<br>■ Side 1 | Test Parameters Test: Targel: Purameter Input | Stat: Test<br>Stop: Test<br>Print<br>Cancel |
| Results                                                     |                                               |                                             |

# Figure 2-2. Directed Diagnostics Tests Dialog

7. Click **Supp Induct** and **Peripheral Test**. Peripheral Test directed diagnostics options are displayed (Figure 2-3).

| Directed Diagnostic Tests                                                         |                                     |       | ×               |
|-----------------------------------------------------------------------------------|-------------------------------------|-------|-----------------|
| Diagnostic Tests                                                                  | Test Parameters<br>Test:<br>Target: |       | Start Test      |
| — Operator Present Sensor<br>— Scale Tool<br>— Volume Sensor Tool                 | Parameter                           | Input | Stop Test Print |
| Package Position Tool     Display Tool     Scale Validation     Scale Calibration |                                     |       | Cancel          |

## Figure 2-3. Supplemental Induct / Peripheral Test Menu Options

8. Select the Scale Validation option.

### NOTE

The 5-pound weight will be used for the scale validation.

9. Click **Start Test** button to execute tool.

## NOTE

Upon the Start of the Test, the "I" command will be sent to the Scale Terminal to initialize the validation process, placing the scale in maintenance mode. The scale display will expand to a (x10) weight mode showing weights in 100th of a pound. The Scale will then be checked for Zero and rezeroed if necessary.

- 10. Wait for the Scale to Initialize and wait for the re-zero process of the scale. The user will see an indication of this on the Display Module. The Displayed messages on the start of the test will be:
  - a. When Initializing: "Wait... Initializing Dyn-Cal".
  - b. When Re-zeroing: "Wait... Sending Z Command".
  - c. When the Test is ready to be started, the display message will be: "Scale Validation Test, 5.00# Pkg Hit Reset".

There will also be an indication of the Initializing process of the Scale Calibration on the Results Panel of the Directed Diagnostics Window (Figure 2-4).

| Operator Present Sensor     Scale Tool     Volume Sensor Tool     Package Position Tool | utStop Te |
|-----------------------------------------------------------------------------------------|-----------|
| Package Position Tool                                                                   | Print     |
|                                                                                         | Cancel    |

## Figure 2-4. Scale Validation Initialized Result Messages

- 11. At the Supplemental Induct Controls, place the controls in **Auto** mode.
- 12. Press **Reset**. Allow the Supplemental Induct belts to start.
- 13. Feed the 5-pound weight for Scale Validation through the Supplemental Induct.
- 14. At the Supplemental Induct Controls, place the controls in the **Off** mode.

15. Turn the Supplemental Induct control knobs to **Reverse**. Belts run backwards and return the package to the operator area.

NOTE

Scale Validation results are in hundredths of pounds.

16. Follow instructions on the display and continue until the test is completed.

### NOTE

Once the Test is complete, the Save Command will be sent to save results on the Scale Controller and then the Test will be aborted and the Supplemental Induct will transition back into Maintenance Mode.

17. At the SMS, review the Scale Calibration test results (Figure 2-5). The results will indicate **Validation weight PASS** or **FAIL**.

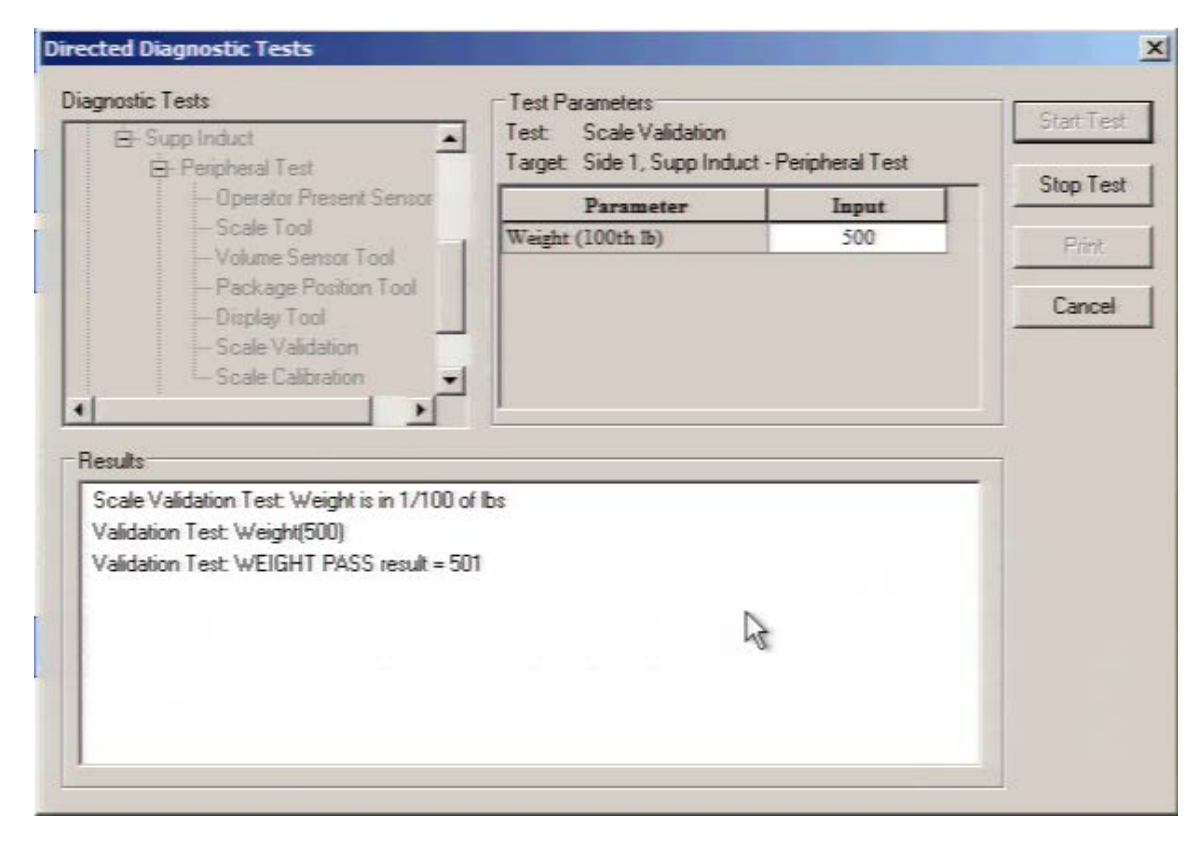

## Figure 2-5. Scale Validation Result Messages

18. To stop in the middle of a test click **Stop Test** button to stop test.

19. Click **OK** button to close Information Dialog (Figure 2-6).

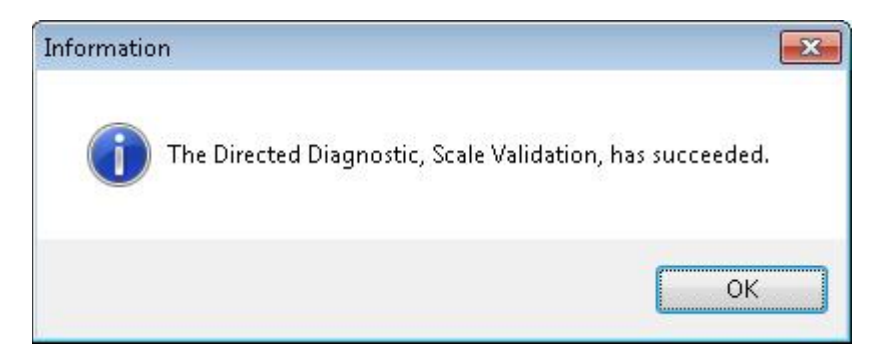

Figure 2-6. Succeeded Message